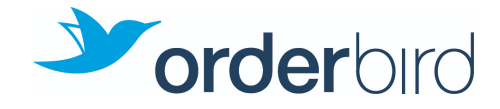

## Checkliste: Bestellmanagement für das Serviceteam

#### Schichtstart

- Stromversorgung prüfen: Hat das Gerät, auf dem die Bestellmanagement-/Split-Waiter-App läuft, Strom?
- Schicht beitreten in Bestellmanagement-/Split-Waiter-App
  - a. Starte die App.
  - b. Tippe unten in der Leiste auf "Einstellungen".
  - c. Scrolle nach unten zur Rubrik "orderbird".
  - d. Tippe auf "orderbird Schicht beitreten".
  - e. Tippe zur Bestätigung auf "OK".

#### Schichtende

- Schicht verlassen in Bestellmanagement-/Split-Waiter-App
  - a. Registerkarte "Einstellungen" wählen.
  - b. Zu Rubrik "orderbird" scrollen.
  - c. "orderbird Schicht verlassen" anklicken.
  - d. Dialogfenster "Schicht verlassen" mit Klick auf "OK" bestätigen.
- Evtl. die Schicht in orderbird PRO schließen, sofern ihr Feierabend macht.

### QR-Code Bestellungen deaktivieren

- ☐ Tippe in der Bestellmanagement-/Split-Waiter-App unten in der Leiste auf "Einstellungen".
- □ Tippe auf den Schalter der Einstellung "In-Haus Service an?"

Linke Seite = aus | Rechte Seite = an.

# Stornierung von QR-Code-Bestellungen in derselben Schicht vornehmen

- ☐ Tippe in der Bestellmanagement-App auf den Reiter "Bestellübersicht", um alle Bestellungen in der aktuellen Schicht zu sehen.
- □ Grün hinterlegte Bestellungen kannst Du stornieren.
- ☐ Tippe auf den Storno-Button und wähle dann die zu stornierenden Artikel aus.
- □ Fertig: Das Geld wird direkt auf das Konto der Leute zurückgebucht!

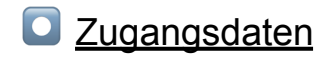

Benutzername: Passwort:

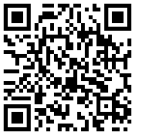